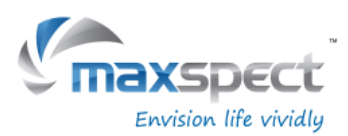

## Firmware Upgrade Instruction for Gyre 200 Series v1.2

### **1. PREPARATION BEOFRE UPGRADE**

To successfully upgrade the firmware of the product, please FIRST read carefully the important information list below (TF Card also called Micro SD Card):

- 1. Please select a TF card which speed is Class4 or slower;
- 2. Please select a TF card which volume is 32GB or smaller;
- 3. Please set the file system of the TF card at FAT32 format;
- 4. Please save the file at the root directory of the TF card;
- 5. After successfully upgraded the firmware, the new firmware version number will be shown on the rebooting page, however the factory firmware version number will still be shown on the "SetUp" page.
- **6.** If it is still failed to upgrade the firmware even if all instructions are followed, please try to replace with another TF card, or contact us at: <u>cs@maxspect.com</u>.

#### 2. FIRMWARE UPGRADE

Step 1 : Save the file to a TF card;

Step 2 : Input the TF card into the slot of the controller.

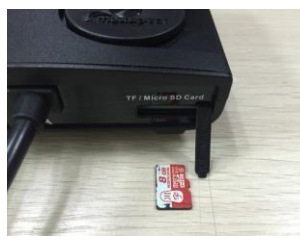

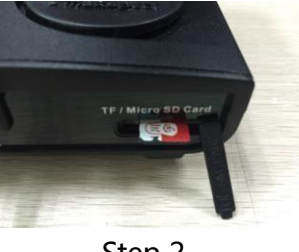

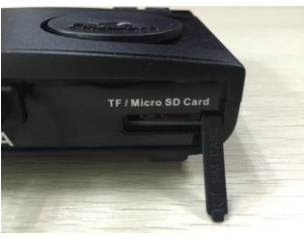

Step 1

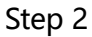

Step 3

Step 3 : First disconnect the power cord, then press and hold the control dial and connect the power cord again, release the control dial until the "SetUp" page is shown on the monitor.

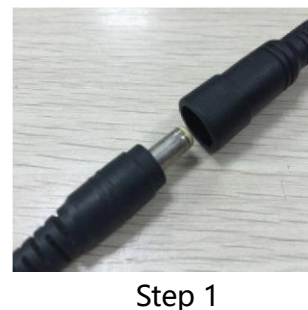

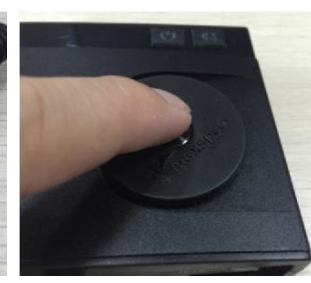

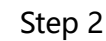

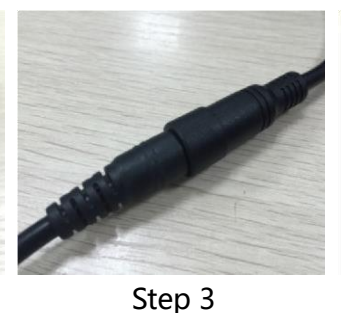

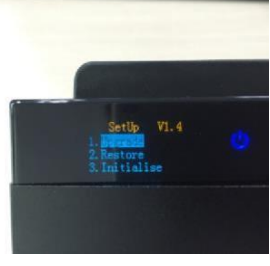

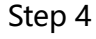

Step 4 : Rotate the control dial to select "Upgrade", press the control dial to start upgrading, after the firmware is successfully upgraded, the controller will be rebooted automatically.

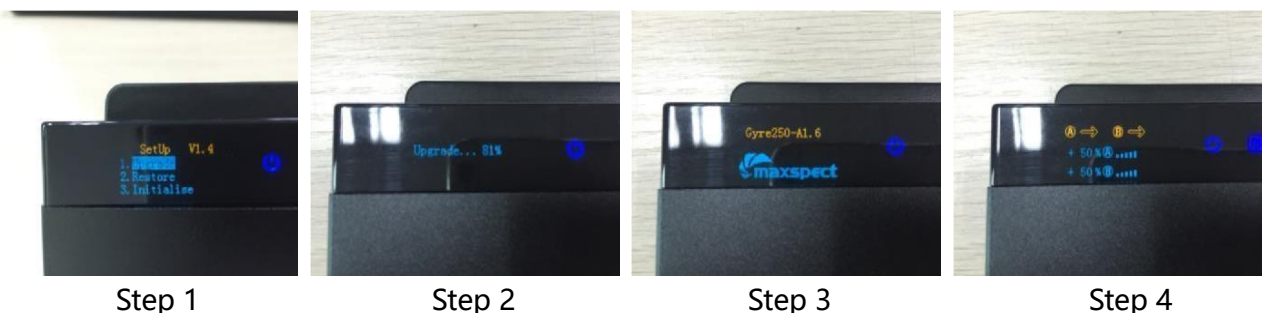

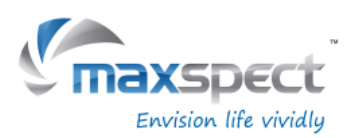

## 漩影 200 系列控制器固件更新指南 v1.2

#### -、重要信息

为帮助用户顺利更新产品固件,在开始更新之前请先仔细阅读以下注意事项(TF卡=MicroSD卡):

- 1. 请使用速度标准为 Class4 或以下的 TF 卡;
- 2. 请选择容量在 32GB 或以下的 TF 卡;
- 3. 请将 TF 卡的文件系统设置为 FAT32 格式;
- 4. 请将固件文件存放在 TF 卡根目录;
- 5. 成功更新固件后,新版本号会在启动界面显示,然而在"SetUp"界面仍然会显示出厂固件版本号。
- 6. 如若遵从上述事项仍无法更新固件,请尝试更换 TF 卡,或联系我们:

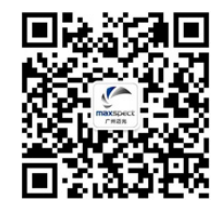

#### 二、固件更新

第一步:将固件文件存入 TF 卡。

第二步:将 TF 卡插入控制器卡槽。

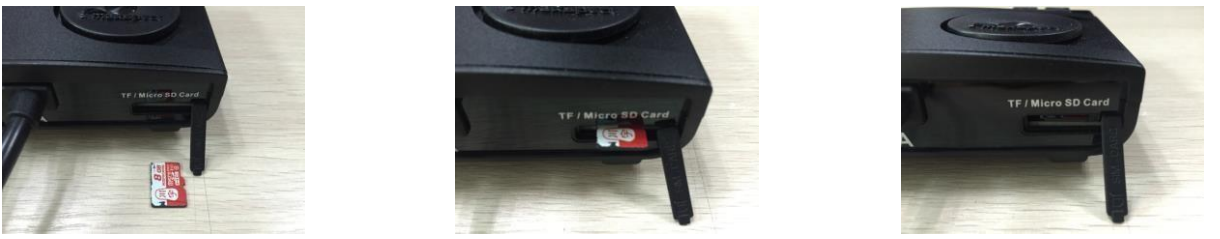

步骤 1

步骤 2

步骤 3

第三步:首先断开电源,然后在长按旋钮的同时再次连接电源,直到屏幕显示"SetUp"页面时便可松开旋钮。

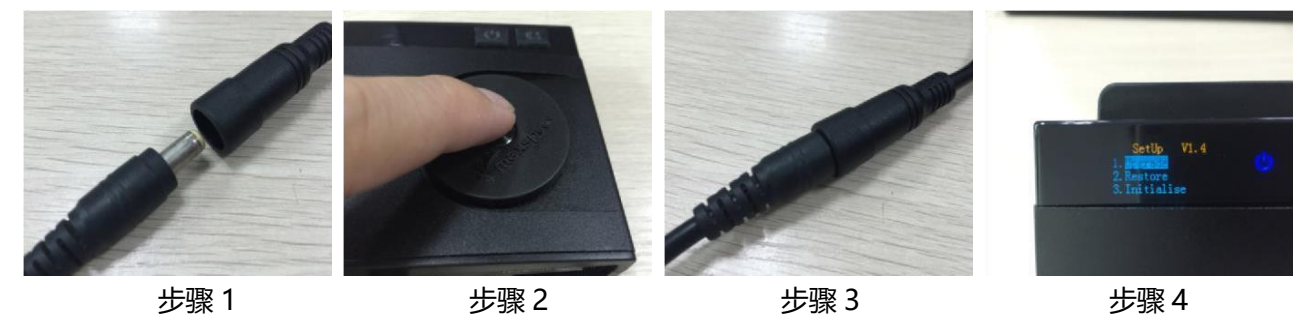

第四步:转动旋钮选择"Upgrade",按动旋钮开始更新固件,成功更新后控制器会自动重启。

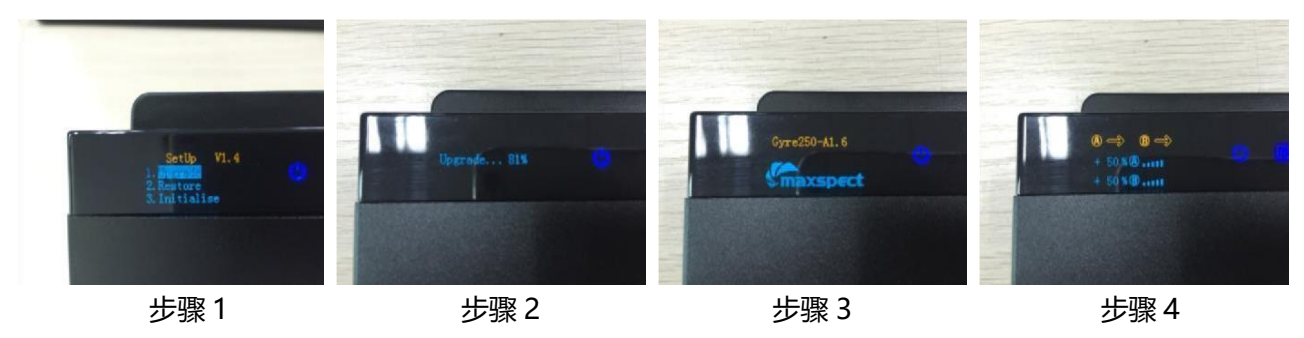

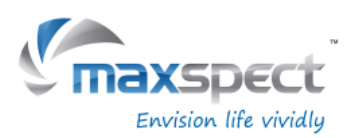

# 漩影 200 系列控制器固件更新指南 v1.2

#### -、重要信息

為幫助用戶順利更新產品固件,在開始更新之前請先仔細閱讀以下注意事項(TF卡=MicroSD卡):

- 1. 請使用速度標準為 Class4 或以下的 TF 卡;
- 2. 請選擇容量為 32GB 或以下的 TF 卡;
- 3. 請將 TF 卡的文件系統設置為 FAT32 格式;
- 4. 請將固件文件存放在 TF 根目錄;
- 5. 成功更新固件后,新版本号会在启动界面显示,然而在"SetUp"界面仍然会显示出厂固件版本号。
- 6. 如若遵從上述事項仍無法更新固件,請嘗試更換 TF 卡,或聯繫我們:

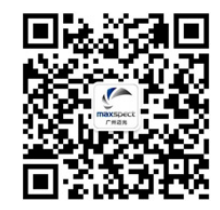

### 二、固件更新

第一步:將固件文件存入 TF 卡。

第二步:將 TF 卡插入控制器卡槽。

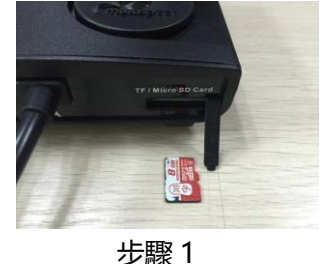

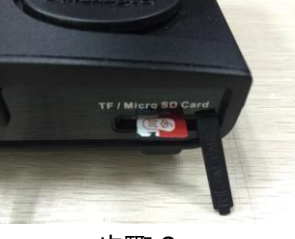

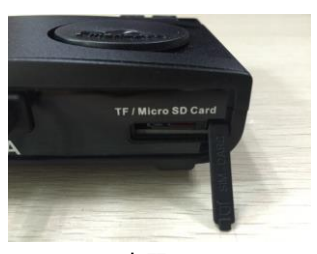

步驟 2

步驟 3

第三步:首先斷開電源,然後在長按旋鈕的同時再次連接電源,直到屏幕顯示"SetUp"頁面時便可鬆開旋鈕。

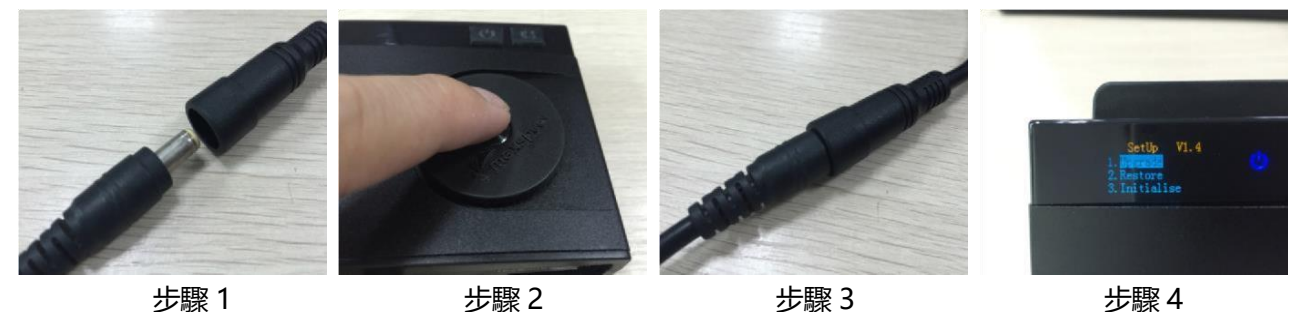

第四步:轉動旋鈕選擇"Upgrade",按動旋鈕開始更新固件,成功更新後控制器會自動重啟。

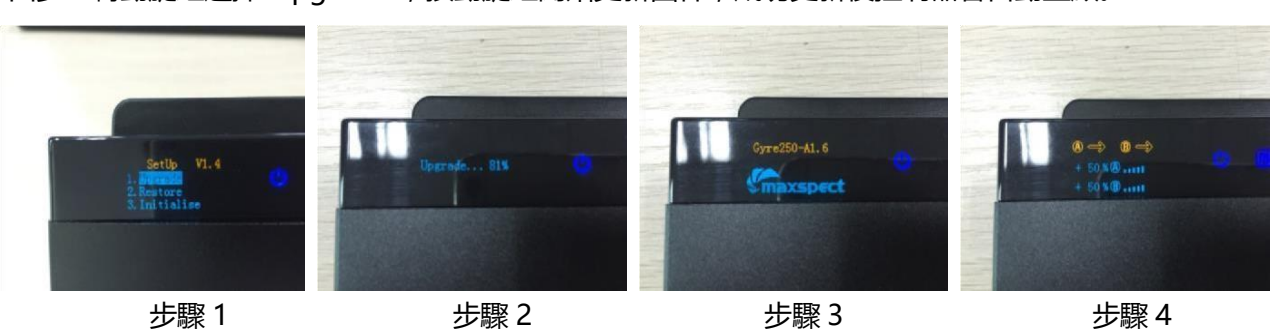